## **Update Pronouns in Starfish**

Questions: Starfish@utoledo.edu or 419-530-1275

- 1. Access Starfish via <u>MyUT Portal</u> >> Under Student Tab >> Locate section called "My Other Resources" >> Click Starfish Link.
- 2. Click on Starfish Menu (located in top-right corner)

■ My Success Network

3. In the menu, click on your name and then click Edit Profile

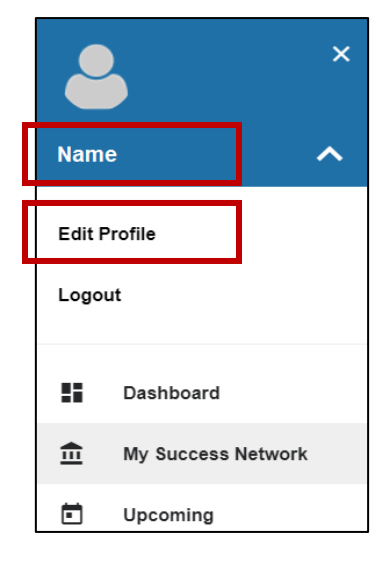

4. Under the section, "Contact Information", enter your pronouns.

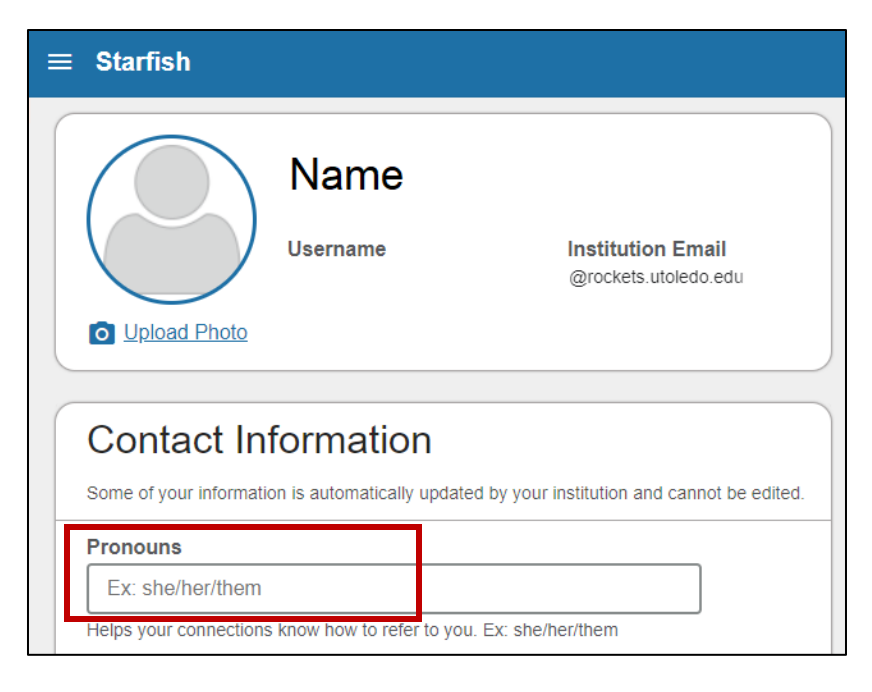

5. Once finished, click Save Changes

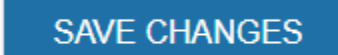